# Step-by-Step Guide for Departmental and College Review Committees AY 23-24 Non-Tenure Track Faculty Promotion

### Step 1: Reviewing the Candidate's Case

All committee members will receive an email notification when the case is ready for review. You can follow the link in the email to access the case or log in directly to Interfolio. To review the different ways of accessing a candidate's case in Interfolio, please see the <u>Step-by-Step</u> <u>Interfolio Log In Guide</u>.

As a committee member, you will be asked to review the materials in the candidate's dossier. The easiest way to do this is to select "Read Case:"

| The University of Tennessee - Roozville > Cases > Megan Gast  |                                                                           | Send Case 🗸 Case Options 🗸 |
|---------------------------------------------------------------|---------------------------------------------------------------------------|----------------------------|
| Unit<br>Provost Office                                        | Template<br>AY 23-24 NTTF Promotion Template (Colleges w/<br>Departments) | Status<br>Select Status    |
| Case Materials Case Details<br>Search case materials by title | Q Read Case                                                               | 1                          |

You will be brought to a page that looks like this where you can navigate through the different sections of the dossier:

| Megan Gast                                                                                                    |                               |                                                                                                    |            | 0 | Return to Case |
|----------------------------------------------------------------------------------------------------|-------------------------------|----------------------------------------------------------------------------------------------------|------------|---|----------------|
| Ξ                                                                                                    |                               |                                                                                                    | A Download |   | Search         |
| Banket Amontations     START HERE CLICK THE "PACKET TAB ABOVE AND     COMPLETE INSTRUCTIONS AND GUIDELINES SECTION     NITTI INSTRUCTIONS AND GUIDELINES SECTION     THT Instructions and Guidelines Acknowledgement     Standard's Guidelines (Acknowledgement     GUIDELITE (PROVIDED BY FACULTY)     STATEMENT OF RESPONSIBILITES, CRITERIA     STATEMENT OF RESPONSIBILITES, CRITERIA     STATEMENT OF RESPONSIBILITES, CRITERIA     STATEMENT OF RESPONSIBILITES, CRITERIA     STATEMENT OF RESPONSIBILITES, CRITERIA     STATEMENT OF RESPONSIBILITES, CRITERIA     STATEMENT OF RESPONSIBILITES, CRITERIA     STATEMENTS, ANO OTHER DOCUMENTATION     (REVUEDE D'S ADMINISTRATOR;     REQUIRED FOR CANDIDATES WITH TEACHING     RESPONSIBILITES (PROVIDED BY FACULTY)     GPTIONAL FOR CANDIDATES WITH TEACHING     RESPONSIBILITES (REVOVED BY FACULTY)     GRUINED FOR CANDIDATES WITH TEACHING     RESPONSIBILITES (REVOVED BY FACULTY)     GUIDELITES (REVOVED BY FACULTY)     GEDIONEMPHINES, CRITERIA     STATEMENT, SAMO OTHER DOCUMENTATION     (REVIEWED BY FACULTY)     GOVER DOCUMENTATION     (REVIEWED BY FACULTY)     GUIDED FOR CANDIDATES WITH TEACHING     RESPONSIBILITES (REVOVED BY FACULTY)     GEDIONEMPHINES, CRITERIA     STATEMENT, SAMO OTHER DOCUMENTATION     (REVIEWED BY FACULTY)     GOVER DOCUMENTATION     (REVIEWED BY FACULTY)     GOVER DOCUMENT SWITH TEACHING     RESPONSIBILITES (REVOVED BY FACULTY)     GEDIONEMPHINES (REVIEWED BY FACULTY) | Section<br>Documen<br>t Names | Packet Forms MTFE Instructions and Guidelines Acknowledgement The Instructions your dynamics for dust in a new in adjuncture The average of the two structures are adjuncted in the optimistic field instructions and guidelines above. |            |   |                |
|                                                                                                    | Q                             | Previous Material < 1 / 1 > Next Material                                                                                                    |            |   | • •            |

You can also access the Candidate Packet information by scrolling through and expanding each tab on the main page by clicking on the ">" button located on the left of the section title you would like to review. To view the documents within the section, click on the blue title of the document. This will bring you to the packet view above.

| Statement of Responsibilities 1 required                                  |                                               | 1               |
|---------------------------------------------------------------------------|-----------------------------------------------|-----------------|
| Title                                                                     | Details                                       | Actions         |
| Interfolio Test                                                           | Added by Megan Gast<br>Mar 3, 2023            | Edit            |
| Department and College Statements of Criteria and Expectations 1 required |                                               |                 |
| Title                                                                     | Details                                       | Actions         |
| Title Interfolio Test                                                     | Details<br>Added by Megan Gast<br>Mar 3, 2023 | Actions<br>Edit |

#### Step 2a: For Committee Chairs - Completing the Committee Narrative in the Interfolio Form

Once the committee has completed its review of the candidate, the Committee Chair will be required to fill out the recommendation form. This form can be located by clicking "Case Details:"

| The University of Tennessee - Knoxville > Cases > Megan Gast |                                               | Send Case 🗸 Case Options 🗸 |
|--------------------------------------------------------------|-----------------------------------------------|----------------------------|
| Unit                                                         | Template                                      | Status                     |
| Provost Office                                               | AV 23-24 NTTF Promotion Template (Colleges w/ | Select Status              |
|                                                              | Departments)                                  |                            |
| Case Materials                                               |                                               |                            |

Scroll down to the "Required Items" section click on "Fill Out Form:"

| <ul> <li>Required Items</li> </ul>                                                                                        |                                              | 1 missing                                                             |
|----------------------------------------------------------------------------------------------------|----------------------------------------------|-----------------------------------------------------------------------|
| All required items must be completed before the case can advance to the nex<br>omit the form as a requirement for a user. | t step. Forms must be completed by the assig | gned user, however a Committee Manager or Administrator can select to |
| Form Name                                                                                                    | Assignee                                     | Actions                                                               |
|                                                                                                    | Committee Managers                           | Manage Respondents                                                    |
| AY 23-24 NTTF Promotion - College Review Committee Recommendation<br>12 required questions                                |                                              |                                                                       |

This year, we are giving review committees the option to complete their narrative either using the fields of the recommendation form or by uploading a separate file, as has been done in past years.

Regardless of how you choose to submit the committee narrative, you must complete all the fields of the form marked as required in Interfolio (designated by a red \*) before the case can be moved forward.

If you choose to submit the committee narrative using the fields in the Interfolio form, all fields designated with a black \* are also required. Since NTTF have different combinations of responsibilities you will also want to skip sections that are not relevant. For example, if the candidate's responsibilities are 100% teaching, then you should not complete the research field.

You can edit the recommendation form as many times as you like before you submit it. Just remember to click "Save Response" each time. Once you have completed the form, select "Submit Form" and then "Return to Case:"

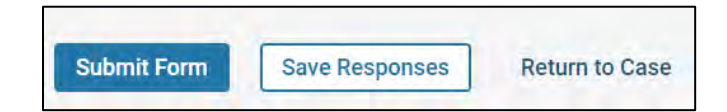

## Step 2b: Uploading the Review Committee's Narrative though a Separate Document

Keep in mind that if you choose to submit a separate document containing the committee's narrative, you will still have to complete the required fields of the recommendation form (any question marked with a red asterisk "\*").

Once you have prepared the narrative outside of Interfolio, you will need to scroll down to the appropriate Internal Sections area of the case, which is found in the "Case Materials" tab:

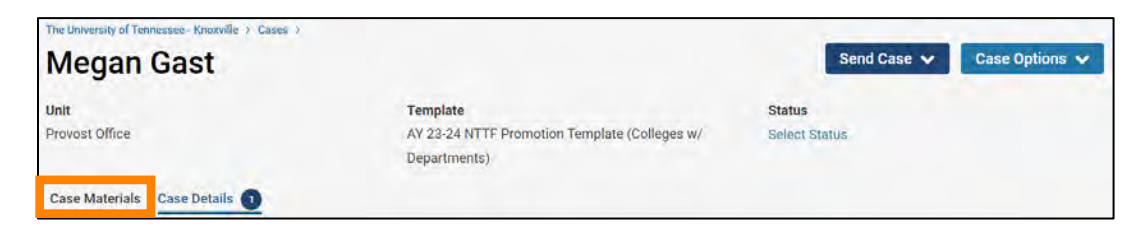

| > | External Evaluations: General Instructions (If Applicable)                     | Edit Add File               |
|---|--------------------------------------------------------------------------------|-----------------------------|
| > | External Evaluations: Materials Provided to External Reviewers (If Applicable) | Edit Add File               |
| > | External Evaluations: Template Letter (If Applicable)                          | Edit Add File               |
| > | External Evaluations: Log of Communications (If Applicable)                    | Edit Add File               |
| > | External Evaluations: Method of Selection and Qualifications (If Applicable)   | Edit Add File               |
| > | External Evaluations                                                           | Request Evaluation Add File |
| > | Department Review Committee Recommendation                                     | Edit Add File               |
| > | Department Head's Recommendation                                               | Edit Add File               |
| > | College Review Committee Recommendation                                        | Edit Add File               |

Select "Add File" for the appropriate section:

| >   | College Review Committee Recommendation | Edit | Add File |
|-----|-----------------------------------------|------|----------|
| 1.5 |                                         |      |          |

The default option on the window that pops up is to select from existing documents that you have uploaded to Interfolio ("Choose Existing"):

| Add Cover letter                   | ×      |
|------------------------------------|--------|
| Choose Existing Add New File       |        |
| All Materials Packets              |        |
| Eucon O Filter                     |        |
|                                    |        |
| D 2023 P&T Outcomes Data Narrative |        |
| Sample CV                          |        |
| Bample Scholarship                 |        |
|                                    |        |
|                                    |        |
|                                    | Cancel |

More than likely, you will be uploading a new file, so select "Add New File:"

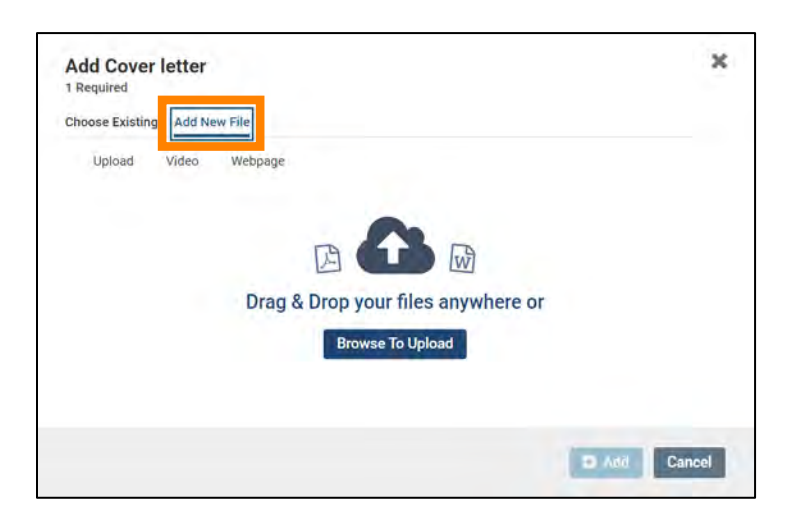

Then drag and drop the desired files from your computer into the window or click on "Browse to Upload" to navigate to files saved on your computer. Click "Add" to complete the upload.

## Step 3: Sending the Case Forward

Once you have completed all your requirements, you will move the case forward to the next step, "Faculty Affairs." Select "Send Case" and from the drop-down that appears, select "Forward to Faculty Affairs:"

| The University of Tennessee - Knoxville > Cases > |                                            |                 |             |                |
|---------------------------------------------------|--------------------------------------------|-----------------|-------------|----------------|
| Megan Gast                                        |                                            |                 | Send Case 🗸 | Case Options 🗸 |
| 3                                                 |                                            | Forward to      |             |                |
| Unit                                              | Template                                   | Faculty Affairs |             |                |
| Provost Office                                    | AY 23-24 NTTF Promotion Template (Colleges | Backwards to    |             |                |
|                                                   | Departments)                               | Faculty Affairs |             |                |

From the resulting pop-up, select the checkbox next to "Send a message to the reviewers gaining access." A generic email message will populate and require a subject (we recommend NTTF Promotion – Faculty Last Name):

| Send Case Forward                                                                                               | ×   |
|----------------------------------------------------------------------------------------------------|-----|
| Great job! You're sending the case forward to the next step, Faculty Affairs. The following reviewers will lose |     |
| access to the case:                                                                                             |     |
| College Review Committee   1 members                                                                            |     |
| College Case Facilitator i 0 members                                                                            |     |
| The following reviewers will gain access to the case:                                                           |     |
| VPFA Committee ( 2 members                                                                                      |     |
| Send a message to the reviewers gaining access.                                                                 |     |
| If recipients respond to this message, their response will come directly to your email inbox.                   |     |
| Subject *                                                                                                    |     |
| NTTF Promotion - Gast                                                                                           |     |
| Message =                                                                                                    |     |
| $\textcircled{\begin{tabular}{cccccccccccccccccccccccccccccccccccc$                                             |     |
| Dear Faculty Attains,                                                                                           |     |
| Professor Gast's NTTF promotion case is ready for your review.                                                  |     |
| Thanksi                                                                                                    |     |
|                                                                                                    |     |
|                                                                                                    |     |
|                                                                                                    |     |
|                                                                                                    |     |
|                                                                                                    |     |
| Continue                                                                                                    | cel |

Once the case has been moved forward to Faculty Affairs, it will be forwarded to the next step in accordance with process described in the UTK Faculty Handbook.